## Popis jednotlivých kroků elektronického zápisu do dalšího úseku studia:

1. Student si v aplikaci SIS Výsledky zkoušek – prohlížení v menu Kontroly spustí kontrolu úseku studia, který ukončuje (pro vlastní potřebu).

| Akce:                                                                                                    |                                                |
|----------------------------------------------------------------------------------------------------|------------------------------------------------|
| Žádám studijní oddělení o provedení závěrečné kontroly pro postup d<br>Žádám studijní oddělení o provedení kontroly před SZZ. 🛄 Podat žác | o dalšího úseku studia. 😐 Podat žádost<br>dost |
| Akce:                                                                                                    |                                                |
| Žádost o kontrolu pro vlastní potřebu(neodesílá se na stud. oddělení):                                                                    | 1. ročník ▼<br>Proveď                          |

## Obr. 1. Provedení kontroly pro vlastní potřebu

V rámci elektronické kontroly pro zápis do dalšího ročníku je rozhodující:

- počet kreditů za povinné a povinně volitelné předměty
- zda je podruhé zapsaný povinný předmět splněn
- počet kreditů za volitelné předměty, které je možné započítat do celkového počtu kreditů k postupu do dalšího úseku studia

Např. pro zápis do druhého úseku Bc. studia je nutný minimální počet kreditů 54, do kterých lze započítat pouze 6 kreditů za volitelné předměty, pro zápis do třetího úseku Bc. studia je nutný minimální počet kreditů 106, do kterých lze započítat pouze 12 kreditů za volitelné předměty a pro zápis do čtvrtého úseku Bc. studia je nutný minimální počet kreditů 154, do kterých lze započítat pouze 18 kreditů za volitelné předměty. Pro zápis do druhého úseku nav. Mgr. studia je nutný minimální počet kreditů za volitelné předměty a do třetího úseku nav. Mgr. studia je nutný minimální počet kreditů 102, do kterých lze započítat pouze 12 kreditů za volitelné předměty.

- více <u>Pravidla pro organizaci studia</u> čl. 4 a čl. 5
- 2. V případě, že kontrola proběhne úspěšně a student se chce zapsat do dalšího úseku studia, zvolí na téže stránce tlačítko Podat žádost (viz obr. 2).

| Kontroly                             | dky zkoušek -<br>/                       | - prohlížení (verze:                                   | 172)                                       | Studium: Fakulta tělesné výchovy a sp                                                                                                    | - 🛍 🖉 🔓 😤 🤶 |
|--------------------------------------|------------------------------------------|--------------------------------------------------------|--------------------------------------------|----------------------------------------------------------------------------------------------------|-------------|
| 59:52 🚖 🖌 ★                          | Přehled výsledi                          | ků zkoušek Studijní plár                               | Kontroly                                   |                                                                                                    |             |
| Akce:                                |                                          |                                                        |                                            |                                                                                                    |             |
| Žádám studijní o<br>Žádám studijní o | ddělení o proveden<br>ddělení o proveden | í závěrečné kontroly pro j<br>í kontroly před SZZ. 🔟 F | oostup do dalšího úseku stu<br>odat žádost | dia 🔽 Podat žádost                                                                                                    |             |
| Akce:                                |                                          |                                                        |                                            |                                                                                                    |             |
| Žádost o kontrolu                    | u pro vlastní potřebu                    | i(neodesílá se na stud. od                             | idělení):: 🔻                               |                                                                                                    |             |
| Kontrola                             | Stav                                     | Datum žádosti                                          | Datum kontroly                             | Výsledek kontroly                                                                                                    |             |
| 🛃 2. ročnik                          | provedena                                | 12.09.2016.03:26                                       | 12.09.2016 03:26                           | Datum nejbližšího konce lhúty pro složení části státní závěrečné zkoušky; 02.05.2018<br>2015/2016 Plán: PPN_1_2006 Fyzio Navazující<br>Kontrola 2. ročník<br>Splněno: PPFN002 Fyzioterapie nav. 2.r. pov. 06.04.2016<br>Splněno: PPFN002 Fyzioterapie nav. 1.r pov. 26.08.2015<br>Celkový počet rískaných kreditů 120 (P-PV: 120 V: 6)<br>Maximální povlený podíl V: 10% (= 12)<br>Požadovaný počet pro "SPLNIL's alespoň mínimálním počtem kreditů": 102<br>výšledek: "SPLNIL"<br>výšledek kontroly: splnil |             |

Obr. 2: Podání žádosti o kontrolu na studijním oddělení

3. Následně studijní referentka potvrdí, nejpozději do 3 pracovních dnů, zda student skutečně splnil všechny podmínky pro zápis do dalšího úseku studia. V případě, že student podmínky nesplnil, referentka zruší žádost a student může po doplnění povinností podat žádost o provedení kontroly znovu (viz obr. č. 2).

Při splnění všech podmínek pro postup se nad žádostí o kontrolu zobrazí následující text: Příští rok (RRRR/RR) : **podmíněný zápis** od DD. MM. RRRR, xxx. ročník. (obr. č. 3)

| Příští rok (2018/19): podmíněný zápis od 01.10.2018, 3. ročník.         |
|-------------------------------------------------------------------------|
| Akce:                                                                   |
| Žádost o kontrolu pro vlastní potřebu(neodesílá se na stud. oddělení):: |
| Proved                                                                  |

*Obr. 3. Záznam, že student prošel kontrolou na studijním oddělení (jedná se o vzor, data se každý rok mění)* 

V případě zadání požadavku studentem až poslední den zkouškového období dle <u>Harmonogramu akademického roku</u>, může zpracování studijním oddělením trvat déle.

- 4. Student v aplikaci Osobní údaje zkontroluje, zda vše odpovídá skutečnosti a má vyplněn kontaktní e-mail, případně údaje opraví, resp. kontaktuje studijní referentku (např. trvalou adresu může měnit pouze referentka).
- 5. Student v aplikaci Osobní údaje po volbě menu Evidenční list vybere následující akademický rok a zobrazí Evidenční list s údaji pro následující rok.

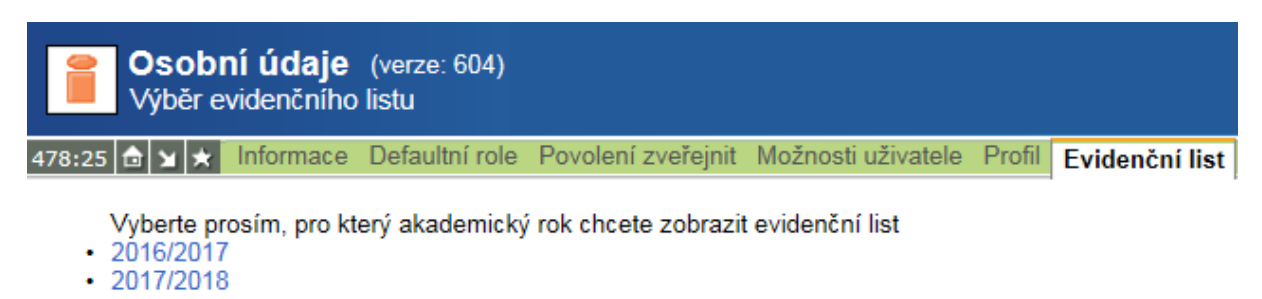

Obr. 4: Evidenční list (jedná se o vzor, data se každý rok mění)

6. Vytištěný Evidenční list student podepíše a společně s prohlídkou od sportovního lékaře odevzdá na studijním oddělení. V této fázi si také student může vytisknout Potvrzení o studiu. V případě, že student neodevzdá prohlídku od sportovního lékaře, tak mu nebude vydán kupón na průkaz studenta a další požadovaná potvrzení o studiu viz <u>OD 14/2016</u>. Až po odevzdání evidenčního listu je mu studijní stav změněn na studuje.